## Seprendiendo a estudiar

¿Cómo ver y descargar las grabaciones en Zoom?

Al ingresar a al aula de Moodle, verá el bloque Zoom, en donde encontrará tanto los enlaces de las clases como el de las grabaciones. Haga clic en el enlace de grabaciones

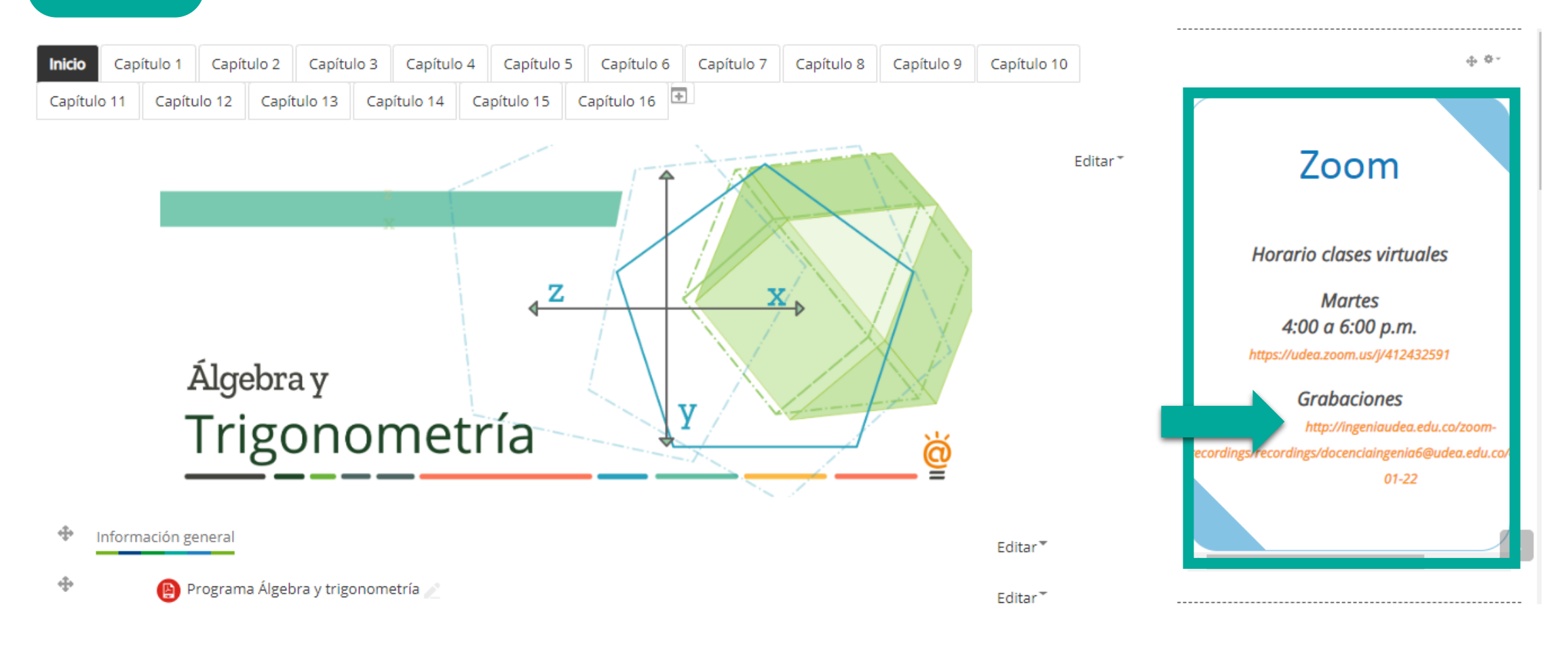

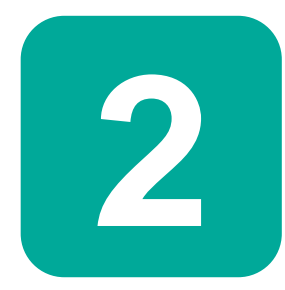

## Identifique el botón con la fecha de la sesión que desea ver, y haga clic sobre él.

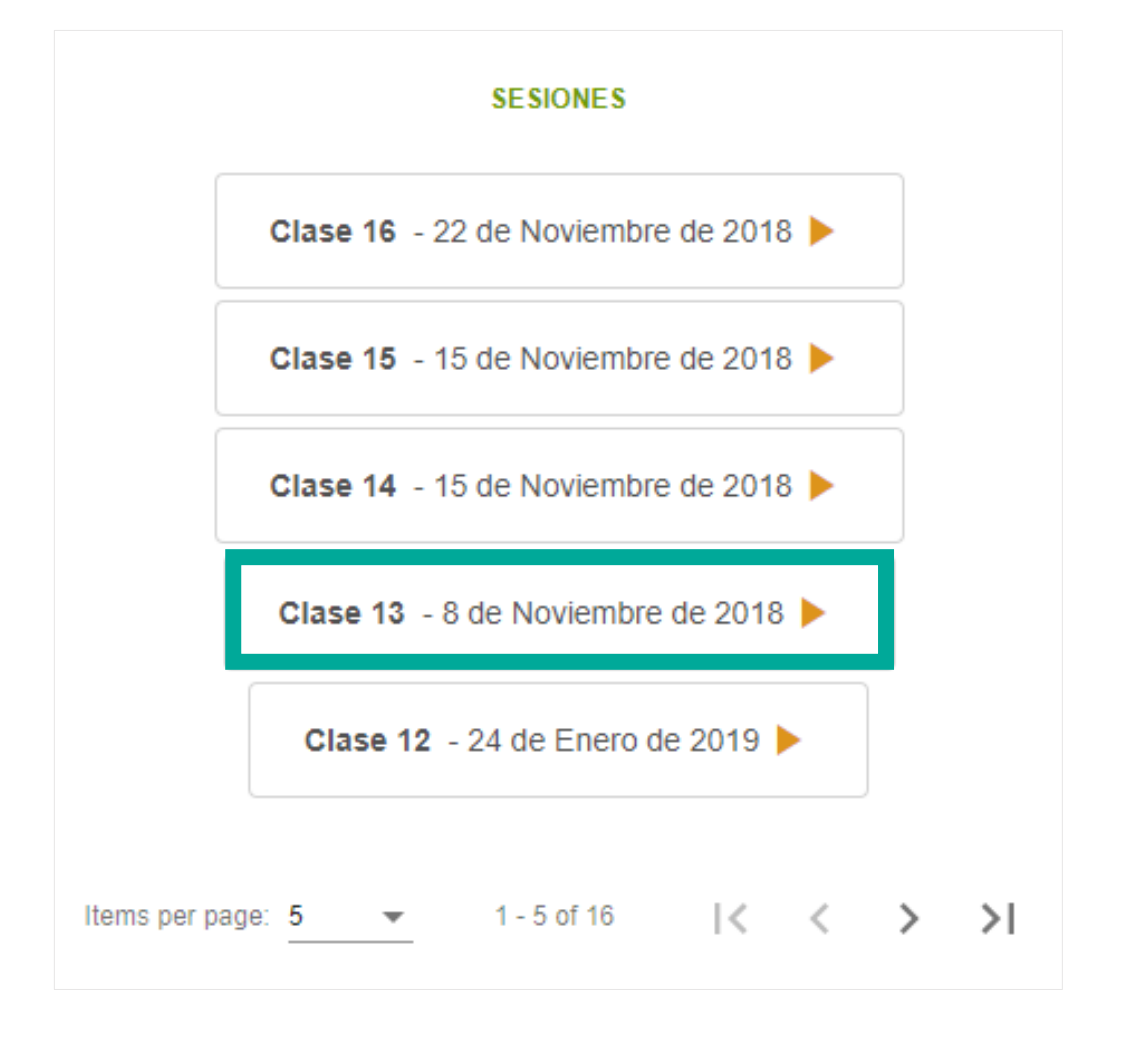

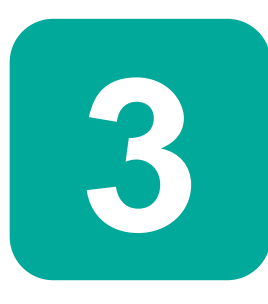

De esta manera podrá visualizar la grabación en línea o descargarla, si dicha opción está disponible

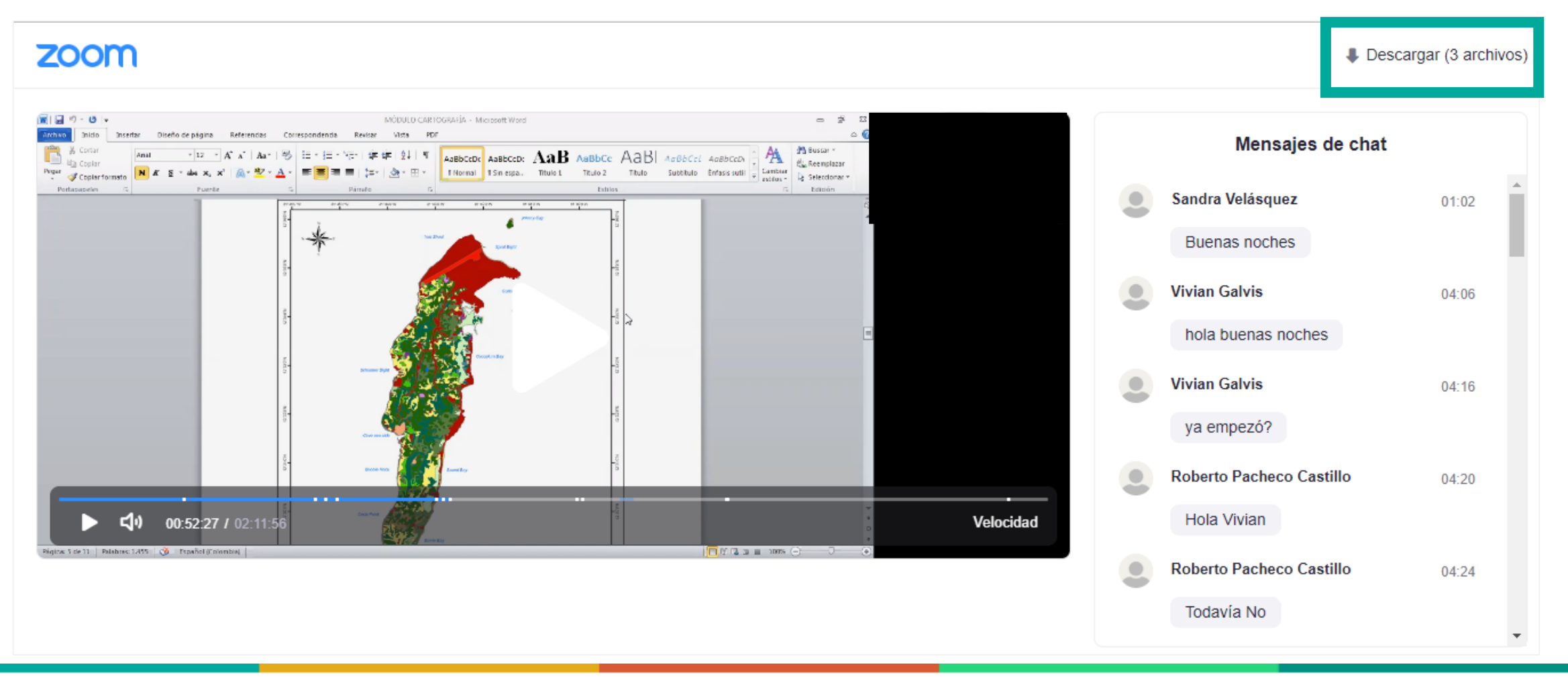

Para más información puede comunicarse con el equipo de soporte técnico.

Correo: asesoriavirtualingenieria@udea.edu.co Teléfono: (+57) 4 2198586